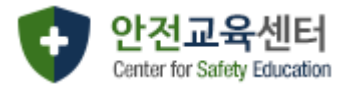

# 안전교육센터 매뉴얼

# [기관관리자]

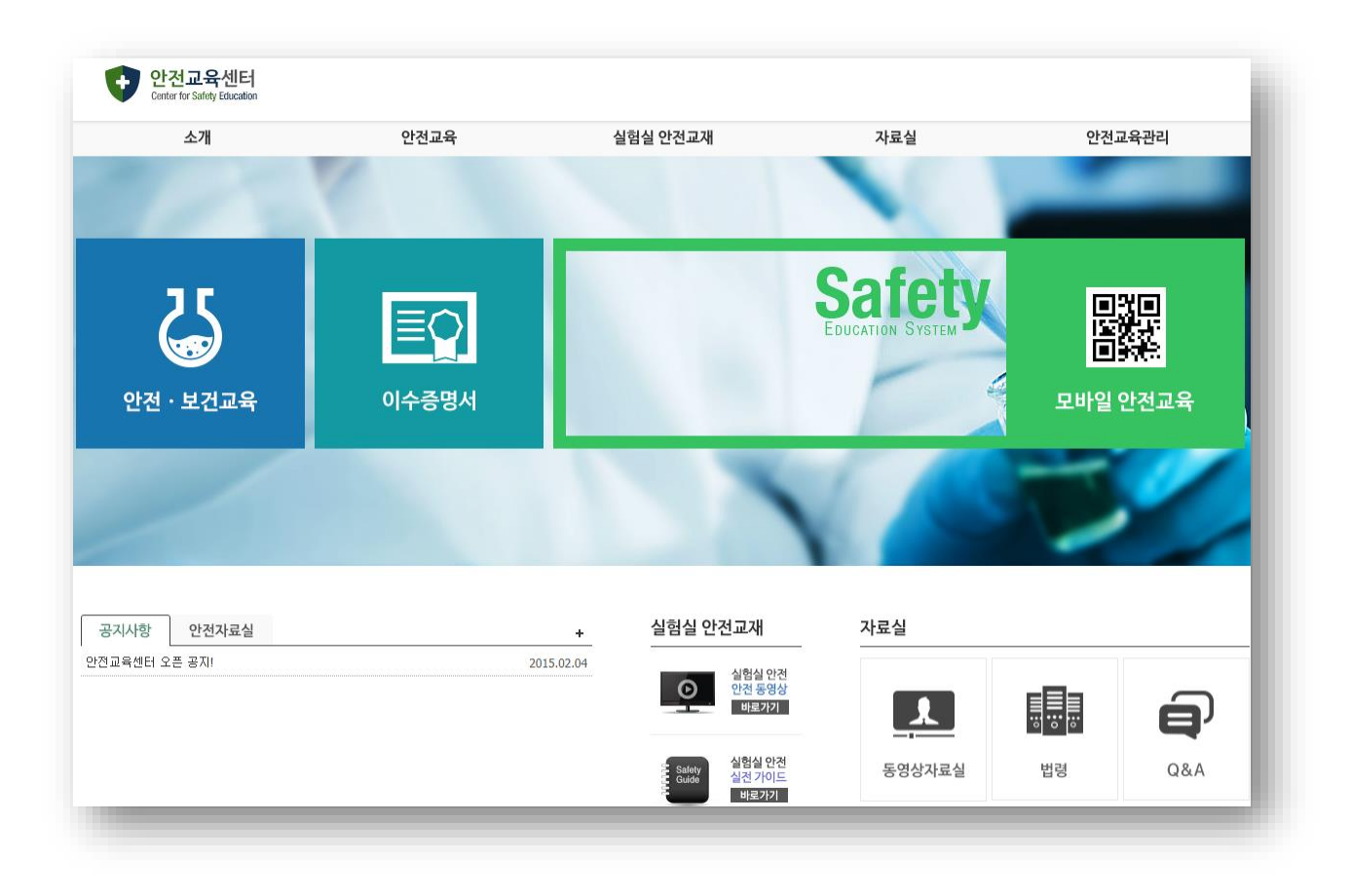

# 아이엠지테크㈜

<u>안전교육센터 기관관리자 매뉴얼</u>

| 모 | ᆉ |
|---|---|
|   |   |

| 1. 로그인 및 내정보  | 2  |
|---------------|----|
| 1.1 로그인       | 2  |
| 1.2 내정보       | 3  |
| 2. 안전교육관리     | 4  |
| 2.1 기관정보관리    | 5  |
| 2.1.1 기관정보    | 5  |
| 2.1.2 소속정보    | 7  |
| 2.1.3 관리자정보   | 7  |
| 2.2 교육대상자관리   | 9  |
| 2.2.1 회원관리    | 9  |
| 2.2.2 교육대상자관리 |    |
| 2.2.3 가입대기자승인 |    |
| 2.3 집합교육관리    | 15 |
| 2.3.1 집합교육관리  | 15 |
| 2.4 안전교육통계    |    |
| 2.4.1 안전교육통계  | 17 |
| 2.4.2 기관별통계   |    |

<u>안전교육센터 기관관</u>리자 매뉴얼

## 1. 로그인 및 내정보

#### 1.1 로그인

로그인은 '학내구성원'(학생/교직원), '그외 연구활동종사자'로 로그인 과정이 구분되며 학내구성원 의 경우 학번/사번과 성명으로, 그외 연구활동종사자는 아이디와 비밀번호로 로그인 한다. 기관관 리자는 아이디와 비밀번호를 사용하여 로그인 하는 것을 추천한다.

| 이용안내 각종 위험요소에 대한 정보를 제공하고 안전확보 및 사고예방을 위해 안전교육을 실시하고 있습니다. 안전교육은 법정의무 교육입니다.<br>또한 인명 및 재산을 위험요소로부터 보호하기 위하여 안전 관련 훈련 및 교육을 받아야 합니다.<br>로그인<br>학내구성원 그외 연구활동종사자 | 이용안내 관종 위험도소에 대한 정보율 제공하고 안전화보 및 사고예방을 위험 의<br>또한 안정 및 제산을 위험도소로부터 보호하기 위하여 안간 관련 관련<br>로 한 안정 및 제산을 위험도소로부터 보호하기 위하여 안간 관련 관련<br>약 내구성원<br>학생/교직원 로그인<br>기관 한국대학교<br>학생/시내 실<br>성명<br>로그인 사용자동록 가입확인 | 안건교육을 실시해고 있습니다. 안전교육은 법정의부 교육입니다.<br>및 교육을 받아야 합니다.<br>그의 연구활동충사자 로그인 🚽 |
|----------------------------------------------------------------------------------------------------|----------------------------------------------------------------------------------------------------|--------------------------------------------------------------------------|
| 학내구성원 그외 연구활동종사자                                                                                                    | 이용안내 각종 위험요소에 대한 정보를 제공하고 안전확보 및 사고예방을 위해 영<br>또한 인명 및 재산을 위험요소로부터 보호하기 위하여 안전 관련 훈련<br>로그인                                                                                                    | 안전교육을 실시하고 있습니다. 안전교육은 법정의무 교육입니다.<br>및 교육을 받아야 합니다.                     |
| 학생/교직원 로그인       사용자 등록정보를 이용한 로그인         기관 한국대학교          학변/사변          성명          로그인       사용자등록         가입확인       로그인                                  | 학내구성원 2                                                                                                    | 그의 연구활동종사자 3 사용자 등록정보를 이용한 로그인 기관 한국대학교  아이디 비밀번호 로그인 사용자등록              |

- ① '그외 연구활동종사자 로그인' 버튼을 클릭하여 로그인 화면으로 전환한다.
- ② '학내구성원'으로 회원 가입한 경우 기관선택, 학번/사번과 성명입력 후 로그인 한다.
- ③ '그외 연구활동종사자'로 회원 가입한 경우 기관선택, 아이디, 비밀번호 입력 후 로그인한
   다.

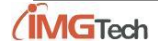

### 1.2 내정보

기관관리자는 초기 비밀번호가 아이디와 동일하게 설정되어 있음으로 '내정보' 창에서 개인정보 및 비밀번호 정보를 변경해 주어야 한다.

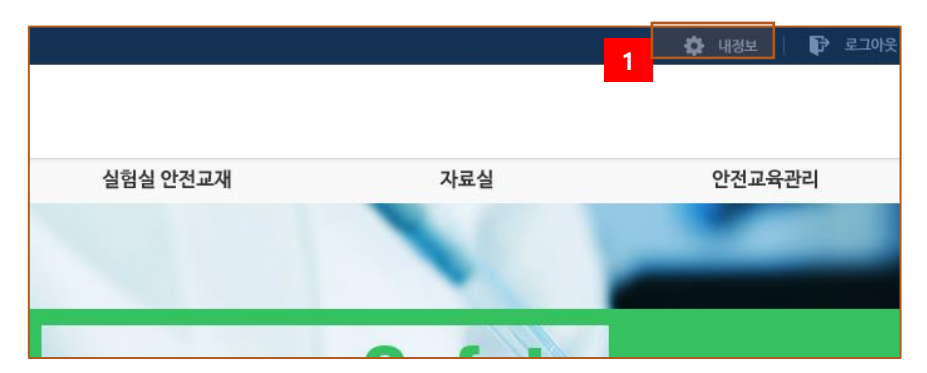

| 내정보  |                             | × |
|------|-----------------------------|---|
|      |                             |   |
| 기관   | 한국대학교                       |   |
| 소속 2 | 경영학부         <         선택안함 |   |
| 성명   | 나한국                         |   |
| 아이디  | K_Test10                    |   |
| 비밀번호 |                             |   |
| 신분   | 직원 V <b>학위</b> 비학위 V        |   |
| 이메일  | ksy@imgtech.co.kr           |   |
| 휴대전화 | 010 7777 3645               |   |
|      | 3                           |   |
| -    | 저장                          |   |
| **   |                             |   |

1

- ① 내정보 수정을 위해 '내정보'를 클릭한다.
- ② 내정보를 변경한다. 초기 설정된 비밀번호는 다시 설정하여야 한다.
- ③ 변경된 내정보를 저장한다.

## 2. 안전교육관리

안전교육 운영을 위해 기관관리자에게는 기관정보관리, 교육대상자관리, 집합교육관리, 안전교육 통계기능 등 관리기능을 제공한다. 제공하는 세부 기능은 아래와 같다.

| 메뉴      | 부메뉴     | 주요제공정보 |
|---------|---------|--------|
|         | 기관정보    |        |
| 기관정보관리  | 소속정보    |        |
|         | 관리자정보   |        |
|         | 회원관리    |        |
| 교육대상자관리 | 교육대상자관리 |        |
|         | 가입대기자승인 |        |
| 집합교육관리  | 집합교육관리  |        |
| 아저고으토게  | 안전교육통계  |        |
| 한연교육중계  | 기관별통계   |        |
|         |         |        |

소개, 안전교육, 실험실 안전교재, 자료실 등은 정보제공 기능으로 세부설명을 생략하기로 한다.

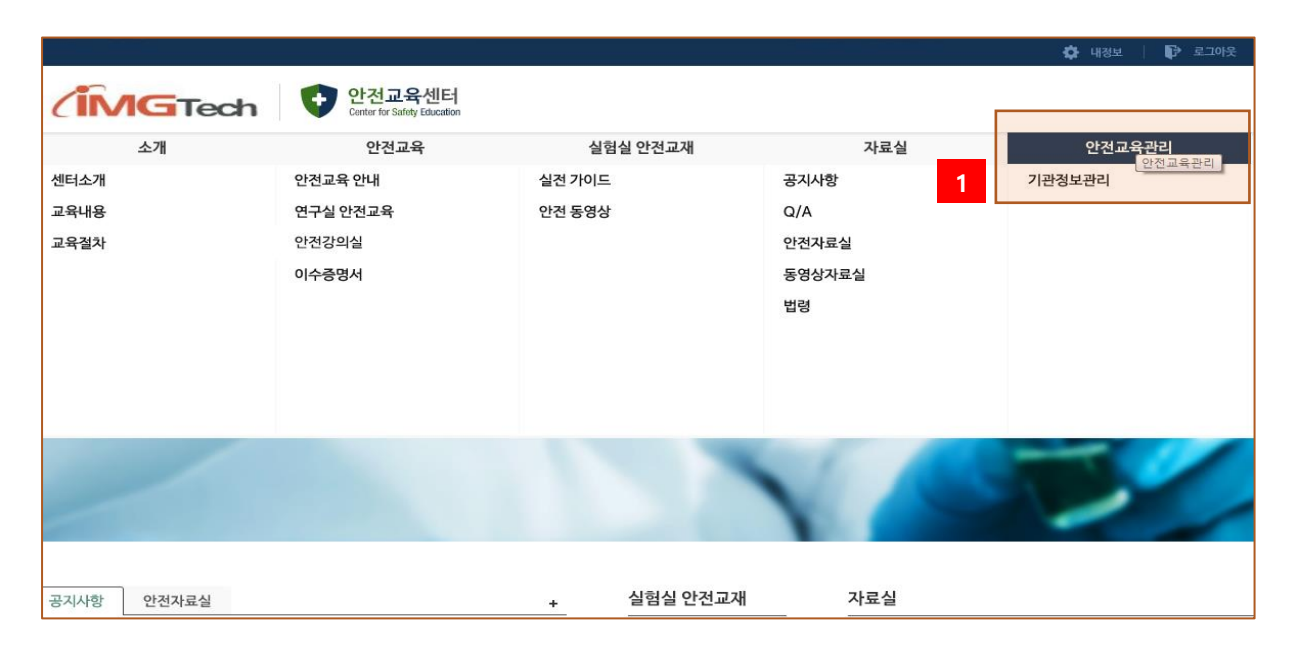

① 안전교육관리 메뉴로 이동한다.

2.1 기관정보관리

2.1.1 기관정보

기관정보는 이수증명서에 출력되는 정보 및 기관로고 정보등을 관리하는 기능이다.

| ▶ 기관정보 관 | · 기관정보 관리                                |  |  |  |  |
|----------|------------------------------------------|--|--|--|--|
| 기관명      | 한국대학교                                    |  |  |  |  |
| 사용자 승인   | 관리자 확인 후 승인                              |  |  |  |  |
| 기관로고     | (IMGTech                                 |  |  |  |  |
| 직인명칭     | 직인                                       |  |  |  |  |
| 직인사본     |                                          |  |  |  |  |
| 이용문의     | 010-111-1111                             |  |  |  |  |
| 기관구분     | 교육기관                                     |  |  |  |  |
| 로그민 설정   | 로그인 금지                                   |  |  |  |  |
| 교육기간     | 2017.04.25 부터 2017.04.30 까지 (교육일정으로 표시됨) |  |  |  |  |

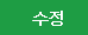

| 기관 관리    |                                                           | × |
|----------|-----------------------------------------------------------|---|
| ▶ 기관정보 관 | 리                                                         |   |
| 기관명      | 한국대학교                                                     |   |
| 사용자 승인   | ○ 자동승인 ● 관리자 확인 후 승인                                      |   |
| 기관로고     | 파일찾기 2                                                    |   |
| 직인명칭     | 직인 (이수증에 사용할 직인명칭)                                        | 2 |
| 직인사본     | <b>파일찾기</b> □ 직인생략                                        | 3 |
| 이용문의     | 010 - 111 - 1111                                          | 4 |
| 기관구분     | <ul> <li>교육기관</li> <li>연구기관 (기관구분에 따라 교육일정 편성)</li> </ul> | 5 |
| 로그인 설정   | □ 로그인 금지 6                                                |   |
| 교육기간 설정  | 2017.04.25 #부터 2017.04.30 7                               |   |
|          |                                                           |   |
|          | 저장 닫기                                                     |   |
|          |                                                           |   |

- 사용자 회원 가입 시 자동으로 승인할지, 관리자 확인 후 승인할지 설정할 수 있단.
   승인 시 회원의 이메일로 사용자 승인/거부 결과가 발송된다.
- ② 기관의 로고를 변경한다. 로고는 기관 회원들이 로그인시 안전교육센터 상단에 표시되며,

이수증명서에서 사용된다.

- ③ 이수증명서에 출력할 직인명칭 및 직인을 설정한다. 직인을 생략할 경우 '직인생략' 옵션
   을 체크한다.
- ④ 이용문의 전화번호를 변경한다. 이용문의 전화번호는 로그인 화면의 '기관별 담당자보기'
   에 노출된다.
- ⑤ 기관구분은 시스템관리자만 변경할 수 있다.
- ⑥ 교육대상자들이 로그인하지 못하게 설정한다.
   예) 안전교육일 9월만 진행하고자 할 경우 등
   참고) 특정 소속의 학과만 로그인하지 못하게 할 경우에는 [소속정보]에서 소속을 [폐쇄] 로 변경하면 된다.
- ⑦ 교육기간을 설정한다. 각 기관별 교육기간을 설정할 수 있으며, 연구실 안전교육 화면에 표시되고, 교육기간에만 안전교육을 수강할 수 있다.

연구실 안전교육

| ▶ 연구                           | -실안전교육 과정 안내 및 선택                |                                               |         |    |       |                          |  |  |  |
|--------------------------------|----------------------------------|-----------------------------------------------|---------|----|-------|--------------------------|--|--|--|
| 과정명                            | 2017년 전반기 연구실 안전교육 🗸 (※교육 기간내에 꼭 | 2017년 전반기 연구실 안전교육 🗸 (※교육 기간내에 꼭 이수하시기 바랍니다.) |         |    |       |                          |  |  |  |
| 교육기                            | 2017.04.25 ~ 2017.04.30          |                                               |         |    |       |                          |  |  |  |
| 과정구성                           | 성 총 6시간으로 구성(필수-2시간, 선택-4시간)     |                                               |         |    |       |                          |  |  |  |
| ▶ 안전                           | 친교육 수강 현황                        |                                               |         |    | ※안전교육 | <b>ና이 진행되지 않을 때 조치방법</b> |  |  |  |
| 교육진행상태 > <mark>교육수강</mark> 초기화 |                                  |                                               |         |    |       |                          |  |  |  |
| 번호                             | 과목명(교육내용)                        | 과목분류                                          | 인정시간(분) | 분류 | 과목변경  | 수강여부(수강일)                |  |  |  |
| 1                              | 연구실안전                            | 안전일반                                          | 60      | 선택 | 변경    | 수강(2017.03.27) 다시보기      |  |  |  |

2.1.2 소속정보

기관의 소속정보를 관리한다. 특히 소속을 '폐쇄'상태로 변경하면 해당 소속의 사용자들은 로그인 할 수 없다.

| <b>Q</b> 총 23 건 |          | 소속 [        | 던체 | ✓ 전체       |    | ✓ 상            | 태 전체 🗸 검색 등록 | I |
|-----------------|----------|-------------|----|------------|----|----------------|--------------|---|
| 기관명             | \$       | :4          | 상태 | 등록일        | 2  |                | 관리기능         |   |
| 아이엠지테크          | ImgTech  |             | 정상 | 2015.01.28 | 보기 | 수정             | 정상 소속대상자변경   |   |
| 아이엠지테크          | ImgTech  | Imgtech     | 정상 | 2015.01.28 | 보기 | 수정             | 정상 소속대상자변경   |   |
| 아이엠지테크          | test     |             | 정상 | 2019.09.10 | 보기 | 수정             | 정상 소속대상자변경   |   |
| 아이엠지테크          | 공과대학     |             | 정상 | 2015.03.03 | 보기 | 수정             | 정상 소속대상자변경   |   |
| 아이엠지테크          | 공과대학     | 환경공학과       | 정상 | 2015.03.03 | 보기 | 2              | 정상 소속대상자변경   |   |
| 아이엠지테크          | 부품소재연구본부 |             | 정상 | 2015.05.15 | 보기 | <b>,</b><br>行召 | 정상 소속대상자변경   |   |
| 아이엠지테크          | 부품소재연구본부 | 차세대융합센서연구센터 | 정상 | 2015.05.15 | 보기 | 수정             | 정상 소속대상자변경   |   |
| 아이엠지테크          | 부품소재연구본부 | 패키징연구센터     | 정상 | 2015.05.15 | 보기 | 수정             | 정상 소속대상자변경   |   |
| 아이엠지테크          | 예술대학     |             | 정상 | 2015.02.26 | 보기 | 수정             | 정상 소속대상자변경   | _ |
| 아이엠지테크          | 예술대학     | 산업환경보건학과    | 정상 | 2015.02.26 | 보기 | 수정             | 정상 소속대상자변경   |   |
| 아이엠지테크          | 예술대학     | 조소과         | 정상 | 2015.05.15 | 보기 | 수정             | 정상 소속대상자변경   | _ |
| 아이엠지테크          | 이과대학     |             | 정상 | 2015.05.15 | 보기 | 수정             | 정상 소속대상자변경   | _ |
| 아이엠지테크          | 이과대학     | 수학과         | 정상 | 2015.05.15 | 보기 | 수정             | 정상 소속대상자변경   |   |
| 아이엠지테크          | 인문대학     |             | 정상 | 2015.02.26 | 보기 | 수정             | 정상 소속대상자변경   |   |

- ① 새로운 소속정보를 등록한다.
- ② 소속정보를 수정한다.
- ③ 소속정보를 폐쇄한다. 소속에 속한 사용자들은 로그인하지 못한다.
- ④ 소속에 있는 대상자를 선택한 소속으로 변경한다.

|    | 이동될 그룹 : test, : | 회원 수는 1명, 교육 대상자 수는 1입니다. |   |
|----|------------------|---------------------------|---|
|    | 대학               | 학과                        |   |
| 선택 | ImgTech          |                           | ~ |
| 선택 | ImgTech          | Imstech                   |   |
| 선택 | 예술대학             |                           |   |
| 선택 | 예술대학             | 산업환경보건학과                  |   |
| 선택 | 예술대학             | 조소과                       |   |
| 선택 | 테스트 소속           |                           |   |
| 선택 | 테스트 소속           | 1번 그룹                     |   |
| 선택 | 테스트 소속           | 식품영양학과                    |   |
| 선택 | 테스트 소속           | 2번 그룹                     |   |
| 선택 | 인문대학             |                           | ~ |
|    |                  |                           |   |

2.1.3 관리자정보

기관의 관리자정보를 관리한다. 관리자는 ①기관관리자, ②소속관리자로 구분된다. 기관관리자는 기관의 모든 정보를 관리하고, 소속관리자는 설정된 소속의 회원정보나 교육대상자 정보를 관리 할 수 있다.

## <u>안전교육센터 기관관리자 매뉴얼</u>

#### http://www.safetyedu.org

| <b>Q</b> 총 2 건 |          |          |     | 소속 전체  | ✔ 전체 ✔ 학(사)번 성명 | 김 김색 등록  |  |  |
|----------------|----------|----------|-----|--------|-----------------|----------|--|--|
| 기관명            | 성명       | 학(사)번    | 신분  | 관리자구분  | 관리그룹            | 관리기능     |  |  |
| 한국대학교          | 나한국      | K_Test10 | 직원  | 시스템관리자 | 전체              | 보기 수정 삭제 |  |  |
| 한국대학교          | K_Test01 | K_Test01 | 학부생 | 시스템관리자 | 전체              | 보기 수정 삭제 |  |  |
|                |          |          |     |        |                 |          |  |  |

| 관리자 관리    |            | Х |
|-----------|------------|---|
| ▶ 관리자 관리  |            |   |
| 기관        | 한국대학교 2 3  |   |
| 관리자       | 회원선택       |   |
| 4<br>관리그룹 | 전체 🗸 추가    |   |
|           | 5<br>저장 닫기 |   |

- ① 기관관리자를 등록하기 위해 '등록' 버튼을 클릭한다.
- ② 관리자로 등록하기 위한 회원을 선택한다.
- ③ 기관관리자일 경우 '기관 관리자'를 체크한다. 기관관리자 명수에는 제한이 없다.
- ④ 소속관리자일 경우 관리를 위임할 소속을 추가한다. 소속의 수에는 제한이 없다. 즉 1명
   의 소속관리자가 여러 소속을 동시에 관리할 수 있다.
- ⑤ 관리자정보를 저장하기 위해 '저장' 버튼을 클릭한다.
- 참고) 소속관리자의 경우 일부 기능이 제한된다. (2015년 8월 변경 기능)
  - 소속관리자로 설정된 소속의 대상자만 관리할 수 있다.
  - 교육대상자관리에서 안전교육 이수처리 및 교육진도관리 기능을 사용할 수 없다.

1

## 안전교육센터 기관관리자 매뉴얼

### 2.2 교육대상자관리

#### 2.2.1 회원관리

기관의 전체 회원정보를 관리한다. '등록'을 통해 신규회원을 등록할 수 있는 기능도 제공한다.

| <b>Q</b> 총 15건 |                 | 소속 전체     | ✔ 전체      | ✔ 학(사)번 | 성명  | 신분 전체      | ✔ 상태 | 전체 🗸 검색 등록 |
|----------------|-----------------|-----------|-----------|---------|-----|------------|------|------------|
| 기관명            | 소속              | 성명        | 학(사)번     | 신분      | 학위  | 등록일        | 상태   | 관리기능       |
| 한국대학교          | 경영철학과           | 나길동       | K_Test02  | 대학원생    | 학사  | 2015.02.11 | 정상   | 보기 4제      |
| 한국대학교          | 경영학부            | 권선영       | dmocracy  | 대학원생    | 석사  | 2015.02.12 | 정상   | 보기 ㅜㅎ 삭제   |
| 한국대학교          | 경영학부            | 나한국       | K_Test10  | 직원      | 비학위 | 2015.02.17 | 정상   | 보기 수정 식제   |
| 한국대학교          | 경영학부            | 아이엠       | ksy       | 직원      | 비학위 | 2015.02.16 | 정상   | 보기 수정 식제   |
| 한국대학교          | 경영철학과           | K_Test01  | K_Test01  | 학부생     | 학사  | 2015.02.09 | 정상   | 보기 수정 식제   |
| 한국대학교          | 차세대융합센서연구<br>센터 | 바길동       | K_Test07  | 연구원     | 비학위 | 2015.02.11 | 정상   | 보기 수정 식제   |
| 한국대학교          | 차세대융합센서연구<br>센터 | 사길동       | K_Test08  | 행정원     | 비학위 | 2015.02.12 | 정상   | 보기 수정 식제   |
| 한국대학교          | 차세대융합센서연구<br>센터 | 아길동       | K_Test09  | 일반      | 비학위 | 2015.02.12 | 정상   | 보기 수정 식제   |
| 한국대학교          | 패키징연구센터         | 마ᢦᢦ┙길동    | K_Test06  | 직원      | 비학위 | 2015.02.11 | 정상   | 보기 수정 식제   |
| 한국대학교          | 조소과             | K_Test101 | K_Test101 | 연구원     | 학사  | 2015.02.13 | 정상   | 보기 수정 식제   |
| 한국대학교          | 조소과             | 다길동       | K_Test04  | 조교      | 석사  | 2015.02.11 | 정상   | 보기 수정 식제   |
| 한국대학교          | 수학과             | 나길동       | K_Test03  | 대학원생    | 학사  | 2015.02.11 | 정상   | 보기 수정 식제   |
| 한국대학교          | 인문대학            | GHTest    | GHTest    | 학부생     | 학사  | 2015.02.17 | 정상   | 보기 수정 식제   |
| 한국대학교          | 법학과             | GGTest    | GGTest    | 학부생     | 학사  | 2015.02.17 | 정상   | 보기 수정 식제   |
| 한국대학교          | 법학과             | 라길dd동     | K_Test05  | 교원      | 석사  | 2015.02.11 | 정상   | 보기 수정 식제   |
|                |                 |           |           | € 1 ▶   |     |            |      |            |

- ① 신규회원을 등록한다.
- 회원정보를 삭제한다. 회원정보를 삭제해도 자료가 삭제되는 것은 아니며, 상태만 삭제로
   변경된다. 삭제상태 인 회원은 로그인할 수 없다.

#### 2.2.2 교육대상자관리

교육일정에 따라 교육대상자를 관리하는 기능이다. 교육대상자를 개별등록, 엑셀을 통한 대량등록 을할 수 있으며 필요에 따라 대량으로 교육대상자를 제외하는 기능도 제공한다.

| Q         |             | 일정 2020년 전반 | 난기 연구실 안? ▼ | 교육구분 전체 ' | 소속 전: | 체    | 1    | 2    | a 4            |
|-----------|-------------|-------------|-------------|-----------|-------|------|------|------|----------------|
| 총 13 건 성명 | 병 🔻 🗌 신     | 분 전체 🔻      | 교육상태 전체     | ▼ 모바일 🔲   | 상태 정상 | ▼ 검색 | 등록기능 | 메일발송 | e Excel 이수증PDF |
| 기관명       | 소속          | 성명          | 학(사)번       | 신분        | 학년/기  | 교육시간 | 진행율  | 상태   | 관리기능           |
| 아이엠지테크    | ImgTech     | Test1       | Test1       | 학부생       | 1     | 6    | 0    | E 5  | 보기 진도관리 제외     |
| 아이엠지테크    | ImgTech     | Test2       | Test2       | 학부생       | 2     | 0    | 0    | 미진행  | 보기 진도관리 제외     |
| 아이엠지테크    | Imgtech     | 테스트0001     | test0001    | 학부생       | 1     | 6    | 0    | 미진행  | 6 진도관리 제외      |
| 아이엠지테크    | test        | 김나래         | knr0923     | 직원        | 0     | 6    | 0    | 미진행  | 보기 진도관리 제외     |
| 아이엠지테크    | 환경공학과       | 가길동         | 111111      | 학부생       | 3     | 3    | 100  | 이수   | 보기 진 지외        |
| 아이엠지테크    | 환경공학과       | 최영숙         | doayddun    | 연구원       | 0     | 8    | 0    | 미진행  | 보기 진노한다 제외     |
| 아이엠지테크    | 차세대융합센서연구센터 | 바길동         | דדדדד       | 연구원       | 0     | 4    | 0    | 미진행  | 보기 진도관리 제외     |
| 아이엠지테크    | 차세대융합센서연구센터 | 사길동         | 888888      | 행정원       | 0     | 8    | 0    | 미진행  | 보기 진도관리 제외     |
| 아이엠지테크    | 차세대융합센서연구센터 | 아길동         | 999999      | 일반        | 0     | 4    | 0    | 미진행  | 보기 진도관리 제외     |
| 아이엠지테크    | 패키징연구센터     | 마길동         | 666666      | 직원        | 0     | 2    | 0    | 미진행  | 보기 진도관리 제외     |
| 아이엠지테크    | 조소과         | 다길동         | 333333      | 조교        | 2     | 6    | 0    | 미진행  | 보기 진도관리 제외     |
| 아이엠지테크    | 수학과         | 나길동         | 222222      | 대학원생      | 1     | 6    | 100  | 이수   | 보기 진도관리 제외     |
| 아이엠지테크    | 법학과         | 라길동         | 44444       | 교원        | 5     | 3    | 0    | 미진행  | 보기 진도관리 제외     |

#### ① 교육대상자로 등록한다.

| <b>Q</b> |         | 일정 2020년 전빈<br>부 전체 | !기 연구실 안? ▼<br>교육상태 전체 | 교육구분 전체 ㆍ | ▼ 소속 전<br>◇태 정산 | 1<br>7 21AH | 드로기느 | ▼ 전체 |              |
|----------|---------|---------------------|------------------------|-----------|-----------------|-------------|------|------|--------------|
| 기관명      | 소속      | 성명                  | 학(사)번                  | 신분        | 학년/기            | 교육시간        | 1    | 개별동  | 등록 대량등록 대량체외 |
| 아이엠지테크   | ImgTech | Test1               | Test1                  | 학부생       | 1               | 6           | 0    | 미진행  | 보기 진도관리 제 3  |
| 아이엠지테크   | ImgTech | Test2               | Test2                  | 학부생       | 2               | 0           | 0    | 미진행  | 보기 진도관리 제외   |

#### ① 개별등록 - 교육대상자를 회원 중에서 검색하여 1명씩 개별 등록한다.

| 기관                                                                        | 아이엠지테크                                                                                                    |  |
|---------------------------------------------------------------------------|----------------------------------------------------------------------------------------------------|--|
| 교육일정                                                                      | 2020년 전반기 연구실 안전교육 ▼                                                                                          |  |
| 교육시간                                                                      | 신규 💿 2 💿 4 💿 8<br>정기 💿 3 💿 6                                                                                  |  |
| 대상자                                                                       | 회원선택                                                                                                    |  |
| 1. 정기교육<br>- 6 : 고우<br>- 3 : 저우<br>2. 신규교육                                | 근<br>위험 연구함여자<br>위험 연구함여자<br>응 연구함여자<br>응                                                                     |  |
| 1. 정기교를<br>- 6: 고우<br>- 3: 저우<br>2. 신규교를<br>- 2: 대학<br>- 4: 정말<br>- 8: 정말 | 근<br>위험 연구함여자<br>위험 연구함여자<br>같 연구함여자<br>같<br>같 대학원생<br>일안전진단 대상 연구실이 아닌 연구실에 채용된 근로자<br>일안전진단 대상 연구실에 채용된 근로자 |  |

② 교육대상자를 EXCEL을 이용하여 대량으로 등록한다.

| 교육대상자 대             | 교육대상자 대량등록   |                                |      |    |  |  |  |  |  |
|---------------------|--------------|--------------------------------|------|----|--|--|--|--|--|
| <mark>→</mark> 대량등록 | ▶대량등록        |                                |      |    |  |  |  |  |  |
| 기관                  | 한국대학교        |                                |      |    |  |  |  |  |  |
| 교육일정                | 2015년 2학     | 2015년 2학기 연구실 안전교육 🗸 🔤 1       |      |    |  |  |  |  |  |
| 등록방법 ?              | ● 대상지        | ● 대상자 추가 ○ 대상자 삭제 후 추가(* 주의) 2 |      |    |  |  |  |  |  |
| 샘플파일                | 대량등록         | 대량등록 샘플파일 및 설명서 다운로드 3         |      |    |  |  |  |  |  |
| 찾아보기                | 찾아보기 업로드 4   |                                |      |    |  |  |  |  |  |
| 전체;                 | 건수           | 신규등록                           | 업데이트 | 오류 |  |  |  |  |  |
| 0                   | )            | 0                              | 0    | 0  |  |  |  |  |  |
| ▶ 오류내용              |              |                                |      |    |  |  |  |  |  |
| 5                   | ■ Y 示叫容<br>5 |                                |      |    |  |  |  |  |  |
|                     | 닫기           |                                |      |    |  |  |  |  |  |

- ① 교육대상자 등록을 위한 교육일정을 선택한다.
- ② 교육대상자 등록 옵션은 아래 내용을 참고하여 설정한다.
   기존대상자 포함 업데이트 : 기존 등록되어 있는 대상자를 유지하고 신규추가
   - 엑셀에 있는 대상자만 등록 : 기존 대상자 삭제 후 엑셀에 있는 대상
  - 자만 추가
- ③ 대량등록을 위한 샘플 엑셀 및 도움말 파일을 다운로드 하여 참고한다.
- ④ 다운로드한 샘플파일을 활용해 교육대상자를 편집 후 저장한다. 저장한
   엑파일 선택 후 '업로드' 버튼을 누른다.
- ⑤ 오류내용 확인 후 엑셀파일을 수정한다. ④를 반복한다
- ③ 교육대상자를 EXCEL을 이용하여 대량으로 제외(삭제)한다.

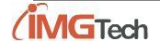

| 교육대상자 미 | 대량삭제                |       |    |       | ×  |  |
|---------|---------------------|-------|----|-------|----|--|
| ▶ 대량제외  |                     |       |    |       |    |  |
| 기관      | 한국대학교               |       |    |       |    |  |
| 교육일정    | 2015년 1학기 연구실 안전    | 전교육 🗸 |    |       |    |  |
| 샘플파일    | <b>대량제외 샘플파일</b> 다운 | 로드    | 1  |       |    |  |
| 찾아보기    |                     |       |    | 업로드 2 |    |  |
|         | 전체건수                |       | 성공 |       | 오류 |  |
|         | 0                   |       | 0  |       | 0  |  |
| ▶ 오르내요  |                     |       |    |       |    |  |
| 3       |                     |       |    |       |    |  |
|         |                     |       | 닫기 |       |    |  |

- 대량제외 엑셀 샘플 파일을 다운로드 한 후, 교육대상자에서 제외할 정보를 기입한다.
- ② 엑셀파일을 선택한다.
- ③ 오류내용을 확인 후 ②를 반복한다.
- ③ 교육대상자에게 이메일을 발송한다.

| 메일발송           |                            | × |
|----------------|----------------------------|---|
| ▶ 기본정보         |                            |   |
| 기관             | 한국대학교                      | - |
| 교육일정           | 2015년 2학기 연구실 안전교육 🗸 1     |   |
| ▶ 발송대상         |                            |   |
| 소속             | [전체 V 전체 V 2               |   |
| 교육상태           | ☑이수 ☑평가중 ☑진행중 ☑미진행 3       |   |
| 대상안함           | 계산 00명(이메일 정보가 유효한 대상자 기준) |   |
| 4<br>■ #b☆ 日 つ |                            |   |
|                |                            | 1 |
|                |                            | l |
|                | 5                          | l |
|                |                            | l |
| ▶ 발송결과         |                            |   |
|                | 6                          | T |
|                | 7                          | 1 |
|                | 비리보기 발송 닫기                 |   |
|                |                            |   |
|                |                            |   |

① 교육일정을 선택한다.

- ② 이메일을 발송한 소속을 선택한다. 기본값은 전체이다.
- ③ 이베일 발송할 교육대상자 조건을 선택한다.
- ④ [계산]버튼을 클릭하여 이메일발송 대상자를 확인한다.
- ⑤ 발송할 문구를 입력한다. 발송한 문구의 미리 정의된 양식에 기입되어 발송된다.
- ⑥ 발송 후 발송이 성공한 명수 등 결과를 확인한다.
- ⑦ 발송할 내용 및 문구를 확인할 수 있다.
- ⑧ 이메일을 발송한다.
- ④ 이수증을 PDF 문서로 다운로드 한다.
- ⑤ 교육대상자 정보를 확인한다.

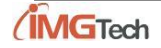

## http://www.safetyedu.org

## <u>안전교육센터 기관관리자 매뉴얼</u>

| 회원정보      |              |                      |          |                      | $\times$ |  |  |  |
|-----------|--------------|----------------------|----------|----------------------|----------|--|--|--|
| ▶ 회원정보    |              |                      |          |                      |          |  |  |  |
| 기관        | 한국대학교        |                      |          |                      |          |  |  |  |
| 소속        | 부품소재연구본부>차세대 | '품소재연구본부>차세대융합센서연구센터 |          |                      |          |  |  |  |
| 성명        | 바길동          | 바길동                  |          | K_Test07             |          |  |  |  |
| 신분        | 연구원          |                      | 학위       | 비학위                  |          |  |  |  |
| 이메일       |              |                      | 휴대전화     |                      |          |  |  |  |
| 상태        | 정상           | 정상                   |          | 2015.02.11           |          |  |  |  |
| ▶ 안전교육 (  | 수정           | 4                    | <b>지</b> | 닫기                   |          |  |  |  |
|           | 교육일정         | 진행률                  | 이수여부     | 이수번호                 |          |  |  |  |
| 2015년 1학기 | 연구실 안전교육     | 0                    | 이수       | 한국대학교_20150217_00015 | ~        |  |  |  |
|           |              |                      |          |                      | >        |  |  |  |

⑥ 교육진도를 관리한다.

| 성명(학번)                                 | 가길동 (11111)                         |                      | 신분     |                | 학부생       |            |          |              |
|----------------------------------------|-------------------------------------|----------------------|--------|----------------|-----------|------------|----------|--------------|
| 소속                                     | 공과대학>환경공학과                          |                      |        | <b>학위</b> 비학위  |           |            |          |              |
| 전화번호                                   |                                     |                      |        | 핸드폰 0101111111 |           |            |          |              |
| 이메일                                    | 메일 test1@naver.com                  |                      |        | <b>상태</b> 정상   |           |            |          |              |
| 교육현황                                   |                                     |                      |        | 교육             | 육일정 2020년 | 전반기 연구실    | 안전교육     | ▼ 초기화        |
| 교육일정                                   | 2020년 전반기 연구실 안전교육                  |                      | 현황(시간  | <u>t)</u>      | 온라인 비지    | 간, 집합 2 시; | a        |              |
| 평가여부                                   | 미완료                                 |                      | 평가완료   | 일              |           |            |          | _            |
| 이수여부                                   | 진행중                                 |                      | 이수번호   |                |           |            | 3        | 4            |
| <ul> <li>교육이수현황(</li> </ul>            | (총 3 건)                             | 2                    | 신규 🔵 2 |                | 8   정규 🖲  | 3 🔘 6 🗚    | 20년경 이수  | 처리 과목설정      |
|                                        | 과목명(교육내용)                           | 과목분류                 | 시간(분)  | 분류(필수)         | 전체페이지     | 이수페이지      | 과목변경     | 관리기능         |
|                                        |                                     |                      |        | 필수             | 12        | 0          | 변경       | 진도관리 ^       |
| 연구실안전/산업안?                             | 전보건법의 필수 안전관리 문서                    | 만전일반                 |        |                |           |            |          |              |
| 연구실안전/산업만?<br>안전보호구의 필요성               | 전보건법의 필수 안전관리 문서<br>성               | 만전일반<br>안전일반         | 1      | 필수             | 12        | 5          | 변경       | 진도관리         |
| 연구실안전/산업안,<br>안전보호구의 필요성<br>연구실안전법상 연극 | 전보건법의 필수 안전관리 문서<br>영<br>구실의 정의와 구분 | 안전일반<br>안전일반<br>안전일반 | 1      | 필수<br>선택       | 12<br>13  | <b>5</b>   | 변경<br>변경 | 진도관리<br>진도관리 |

- ① 교육이력을 초기화 한다. 초기화 시 과목설정, 교육이력 모두가 초기화된다.
- ② 교육시간을 설정한다.
- ③ 이수 처리한다. 이수처리하기 위해서는 과목이 설정되어 있어야 한다.
   \* 소속관리자일 경우 버튼이 나오지 않는다.

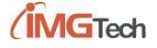

- ④ 교육과목을 설정한다.
- ⑤ 선택한 과목을 변경한다.
- ⑥ 진도를 관리한다.
  - \* 소속관리자일 경우 버튼이 나오지 않는다.
- ⑦ 교육대상자에서 제외한다.

#### 2.2.3 가입대기자승인

| <b>Q</b> 총1건 |      | 소속 전체 | ✔ 전체      | ✔ 학(사)번 | 성명    | 신분         | 전체 | ▼ 2  | 검색             |
|--------------|------|-------|-----------|---------|-------|------------|----|------|----------------|
| 기관명          | 소속   | 성명    | 학(사)번/아이디 | 신분      | 가입사유  | 등록일        | 1  | 리기능  | 2              |
| 한국대학교        | 경영학부 | 나한국   | test10    | 학부생     | 한국대학교 | 2015.02.17 | 보기 | 승인 7 | <del>1</del> 부 |
|              |      |       | ◀ 1 ▶     |         |       |            |    |      |                |

 가입 대기자를 승인한다. 교육시간 선택 후 '등록' 버튼을 클릭한다. 승인결과는 이메일로 통보된다.

| ▶ 교육시간                                                                                   | , 서태                                                                                 |  |
|------------------------------------------------------------------------------------------|--------------------------------------------------------------------------------------|--|
| 교육시간                                                                                     | 실규 ● 2 ● 4 ● 8<br>정기 ● 3 ● 6                                                         |  |
|                                                                                          | 등록                                                                                   |  |
| ■ 교육시간<br>1. 정기교육<br>- 6: 고위혈<br>- 3: 저위혈<br>2. 신규교육<br>- 2: 대학생<br>- 4: 정밀인<br>- 8: 정민인 | ! 연구참여자<br>! 연구참여자<br>! 대학원생<br>[전진단 대상 연구실이 아닌 연구실에 채용된 근로자<br>[전진단 대상 연구실에 채용된 근로자 |  |

② 가입대기자를 거부한다. 결과는 이메일로 통보된다.

#### 2.3 집합교육관리

2.3.1 집합교육관리

집합교육을 관리하는 기능으로 교육과정별 특성은 아래와 같다.

- 정기교육 : 정기교육으로 집합교육 실시 시간이 온라인교육과 결합하여 이수 처리된다.
 예) 홍길동 - 집합식 정기교육 3시간 이수, 온라인교육 3시간 이수 -> 이수처리

(집합교육 이력이 있을 경우 평가는 생략한다.)

- 신규/정기 채용 : 신규채용 2시간 차감 후 정기교육으로 이수 처리된다.
   예) 홍길동 집합식 신규/정기채용 교육 5시간 이수 시 신규채용 2시간, 정기교육 3시간 이수 처리된다.
- 특별안전 : 특별안전교육 이력을 관리한다.

| 집합교육 관리  |                        |          | ×                      |
|----------|------------------------|----------|------------------------|
| ♪ 집합교육정보 |                        |          |                        |
| 교육과정 1   | ○ 정기 ● 신규/정기 채용 ○ 특별안전 | 교육일정     | 2015년 1학기 연구실 안전교육 🛛 🗸 |
| 교육일자     | 2015.02.17             | 교육시간     | 3                      |
| 교육장소     | 공학관 대강당                | 교육실시자    |                        |
| 교육내용     |                        |          |                        |
| 증빙사진 2   | 파일찾기                   |          |                        |
| 참여자파일 4  | 파일찾기                   | 참여자 샘플파일 | 다운로드 3                 |
| 전체건수     | 신규등록                   | 업데이트     | 오류                     |
| 0        | 0                      | 0        | 0                      |
| ▶ 오류내용   |                        |          |                        |
| 6        |                        |          |                        |
|          | 5 등록                   | 닫기       |                        |

[그림 2.3.1.1 집합교육관리]

- ① 집합교육 정보를 입력한다.
- ② 증빙사진을 선택한다.
- ③ 집합교육 참여자 등록양식을 다운로드 하여 작성한다.
- ④ 작성한 EXCEL파일을 선택한다.
- ⑤ 등록버튼을 누른다. 이때 EXCEL파일에 오류가 있다면 ⑥에 표시된다. ⑥에 표시된 오류내
   용을 수정 후 EXCEL 파일을 저장 후 ④를 반복한다.

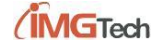

### 2.4 안전교육통계

#### 2.4.1 안전교육통계

#### 기관의 안전교육 통계를 확인할 수 있다. 표시범위를 선택하여 세부적인 교육통계를 확인한다.

| 기관명                                                                    | 소속명      |   | 교육대상자 | 참여자 | 미참여자 | 이수자 |    |    | 0149(0) |       |
|------------------------------------------------------------------------|----------|---|-------|-----|------|-----|----|----|---------|-------|
|                                                                        |          |   |       |     |      | 국문  | 영문 | 합계 | 미수철(%)  |       |
| 반국대학교                                                                  | 경영학부     |   |       | 2   | 2    | 0   | 2  | 0  | 2       | 100.0 |
| 한국대학교                                                                  | 공과대학     |   |       | 1   | 1    | 0   | 1  | 0  | 1       | 100.0 |
| 한국대학교                                                                  | 부품소재연구본복 | Ē |       | 4   | 4    | 0   | 2  | 0  | 2       | 50.0  |
| <u>-</u> '국대학교                                                         | 예술대학     |   |       | 2   | 2    | 0   | 1  | 0  | 1       | 50.0  |
| !국대학교                                                                  | 이과대학     |   |       | 1   | 1    | 0   | 1  | 0  | 1       | 100.0 |
| <u>!</u> 국대학교                                                          | 인문대학     |   |       | 1   | 1    | 0   | 1  | 0  | 1       | 100.0 |
|                                                                        |          |   | 합계    | 11  | 11   | 0   | 8  | 0  | 8       | 72    |
| 한국대학교>경영학부                                                             |          |   |       |     | 100  |     |    |    |         |       |
| 한국대학교>경영학부                                                             |          |   |       |     | 100  |     |    |    |         |       |
| 한국대학교>경영학부                                                             |          |   |       |     | 100  |     |    |    |         |       |
| 한국대학교>경영학부<br>한국대학교>공과대학                                               |          |   |       |     | 100  |     |    |    |         |       |
| 한국대학교>경영학부<br>한국대학교>공과대학<br>!국대학교>부품소재연구본부                             |          |   | 50    |     | 100  |     |    |    |         |       |
| 한국대학교>경영학부<br>한국대학교>공과대학<br>!국대학교>부품소재연구본부                             |          |   | 50    |     |      |     |    |    |         |       |
| 한국대학교>경영학부<br>한국대학교>공과대학<br>!국대학교>부품소재연구본부<br>한국대학교>예술대학               |          |   | 50    |     |      |     |    |    |         |       |
| 한국대학교>경영학부<br>한국대학교>공과대학<br>난국대학교>부품소재연구본부<br>한국대학교>예술대학               |          |   | 50    |     |      |     |    |    |         |       |
| 한국대학교>경영학부<br>한국대학교>공과대학<br>부국대학교>부품소재연구본부<br>한국대학교>예술대학<br>한국대학교>이과대학 |          |   | 50    |     |      |     |    |    |         |       |
| 한국대학교>경영학부<br>한국대학교>공과대학<br>*국대학교>부품소재연구본부<br>한국대학교>예술대학<br>한국대학교>이과대학 |          |   |       |     |      |     |    |    |         |       |
| 한국대학교>경영학부<br>한국대학교>공과대학<br>한국대학교>부품소재연구본부<br>한국대학교>예술대학<br>한국대학교>이과대학 |          |   |       |     |      |     |    |    |         |       |

#### 2.4.2 기관별통계

기관별통계는 안전교육센터에서 교육을 진행하고 있는 타 기관의 안전교육통계를 확인하는 기능 이다.

## <u>안전교육센터 기관관리자 매뉴얼</u>

## http://www.safetyedu.org

| Q (총 19건)     |       |        | 일정 2016년 1학기 연* | 구실 안전3  | 교육 | ~  | / 검색 Excel |
|---------------|-------|--------|-----------------|---------|----|----|------------|
|               | 교유대사다 | *IN TI |                 | 이수자     |    |    | 이슈운(%)     |
| 7132          | 프릭케용지 | 금역자    | -12014          | 국문 얼문 할 |    | 함게 | 에구크(%)     |
| 광얄보건대학교       | 1     | 1      | 0               | 0       | 0  | 0  | 0.0 🔨      |
| 광주과학기술원       | 1     | 1      | 0               | 0       | 0  | 0  | 0.0        |
| 광주대학교         | 1     | 1      | 0               | 0       | 0  | 0  | 0.0        |
| 광주여자대학교       | 1     | 1      | 0               | 0       | 0  | 0  | 0.0        |
| 군산대학교         | 218   | 218    | 0               | 1       | 0  | 1  | 0.6        |
| 군장대학교         | 1     | 1      | 0               | 0       | 0  | 0  | 0.0        |
| 남부대학교         | 1     | 1      | 0               | 0       | 0  | 0  | 0.0        |
| 동신대학교         | 2     | 2      | 0               | 0       | 0  | 0  | 0.0        |
| 목포대학교         | 1     | 1      | 0               | 0       | 0  | 0  | 0.0        |
| 목포해알대학교       | 164   | 164    | 0               | 31      | 4  | 36 | 21.3       |
| 서들어자대학교       | 199   | 199    | 0               | 7       | 0  | 7  | 3.6        |
| 세란대학교         | 1     | 1      | 0               | 0       | 0  | 0  | 0.0        |
| 아이옘지테크        | 2     | 2      | 0               | 0       | 0  | 0  | 0.0        |
| 원광대학교<br>     | 1     | 1      | 0               | 0       | 0  | 0  | 0.0        |
| 전주대학교         | 2     | 2      | 0               | 0       | 0  | 0  | 0.0        |
| 전주비전대학교       | 1     | 1      | 0               | 0       | 0  | 0  | 0.0        |
| 한국대학교         | 11    | 11     | 0               | 8       | 0  | 8  | 72.7       |
|               | 610   | 610    | U               | 47      | 4  | 61 | 0.4        |
|               |       |        |                 |         |    |    |            |
| 광양보건대학교 -     |       |        |                 |         |    |    |            |
| 광주과학기술원 -     |       |        |                 |         |    |    |            |
| 광주대학교 -       |       |        |                 |         |    |    |            |
| 광주며자대학교 -     |       |        |                 |         |    |    |            |
| 군산대학교 0.5     |       |        |                 |         |    |    |            |
| 군장대학교 -       |       |        |                 |         |    |    |            |
| 남부대학교 -       |       |        |                 |         |    |    |            |
| 동신대학교 -       |       |        |                 |         |    |    |            |
| 목포대학교 -       |       |        |                 |         |    |    |            |
|               |       |        |                 |         |    |    |            |
|               |       |        |                 |         |    |    |            |
| 시골에서대학교 - 3.5 |       |        |                 |         |    |    |            |